## Gmail 操作マニュアル

転送先アドレス設定

次のようなメールアドレス(携帯電話などのアドレスを含む)には転送されない可能性があります。 該当しないアドレスに変更してから設定してください。

なお、例は docomo ですが、他のプロバイダおよび携帯電話キャリアであっても同様です。

例1: ad..example@docomo.ne.jp(@より前でドット「.」が2つ以上連続しているアドレス)

- 例2: example.@docomo.ne.jp(@の直前にドット「.」があるアドレス)
- 例3: <u>.example@docomo.ne.jp(ドット「.」が先頭にあるアドレス)</u>
- 1. 転送先アドレスの入力
- (1) 画面右上の 🙀 このマークをクリックし、メール設定をクリックします。

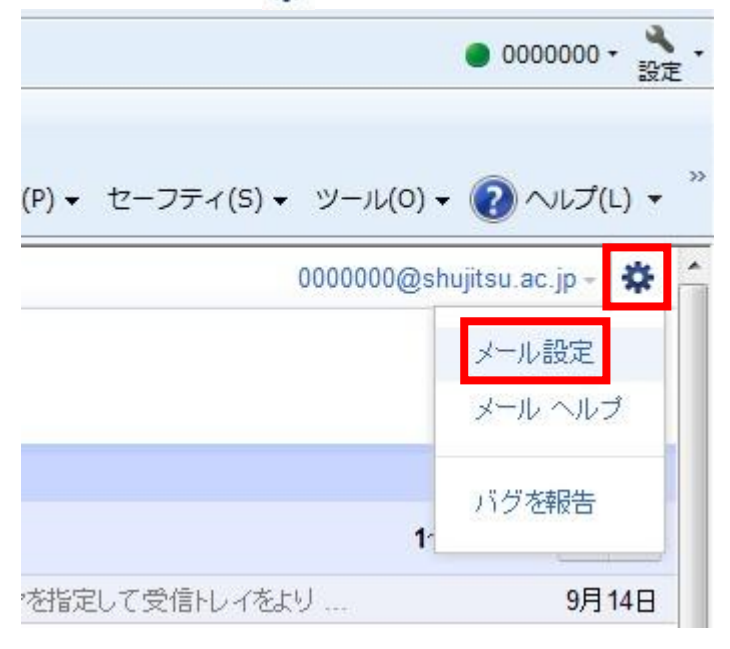

(2)「メール転送と POP/IMAP」 タブをクリックし「転送先アドレスを追加」 をクリックしてください。

| 設定  |                                      |       |      |                 |      |                |      |       |     |
|-----|--------------------------------------|-------|------|-----------------|------|----------------|------|-------|-----|
| 全般  | ラベル                                  | アカウント | 711月 | メール転送と POP/IMAP | チャット | <u>ウェブクリップ</u> | Labs | 受信トレイ | テーマ |
| 転送: |                                      |       | [    | 転送先アドレスを追加      |      |                |      |       |     |
|     | ーーーーーーーーーーーーーーーーーーーーーーーーーーーーーーーーーーーー |       |      |                 |      |                |      |       |     |

(3) 転送先メールアドレスを入力します

| 転送先アドレスを追加                                 | ×        |
|--------------------------------------------|----------|
| 転送先のメールアドレスを入力してください:<br>1200-3点のは、のはないからは |          |
|                                            | 次へ キャンセル |

(3)「OK」をクリックします。

| 転送先アドレスを追加              | ×  |
|-------------------------|----|
| 許可を確認するための確認コードを送信しました。 |    |
|                         | OK |

(4) このようなメッセージが転送先アドレスに届きます

| 件名:就実大学の転送の確認(90727615)                                                            |
|------------------------------------------------------------------------------------|
| 本文 : 000000@shujitsu.ac.jp から 1111111@shujitsu.ac.jp にメールを自動転送するリク<br>エストをいただきました。 |
| 確認コード 90727615                                                                     |

(5) メールに記載されていた「確認コード」を入力し、「確認」をクリックします。 全般 ラベル アカウント フィルタ メール転送と POP/IMAP <u>チャット ウェブクリップ Labs 受信トレイ テーマ</u>

| 転送: | 転送先アドレスを追加                                                 |  |  |  |  |  |
|-----|------------------------------------------------------------|--|--|--|--|--|
|     | di200-3et@nii.enjey.iie.jp を確認 90727615 確認 メールを再送信 アドレスを削除 |  |  |  |  |  |

(6)「受信メールを…」の左にあるトグルボタンをクリックします。

(7)「変更を保存」をクリックします。

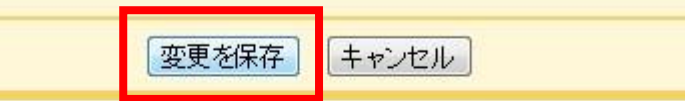

©2011 Google - 利用規約 - プライバシー ポリシー - プログラム ポリシー Powered by Google